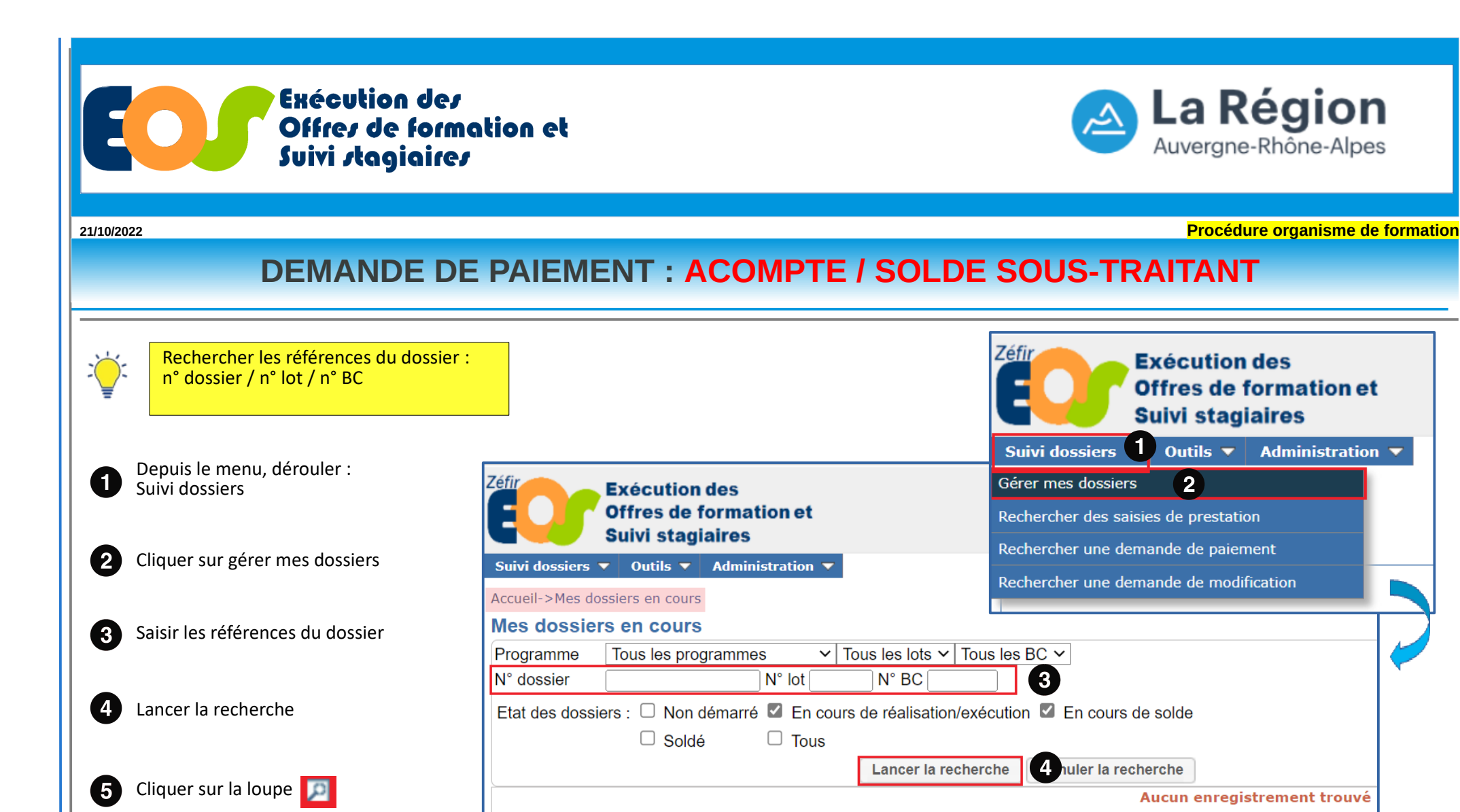

| 5 | Programme                      | N°<br>marché | N°<br>lot | N°<br>recond | N°<br>BC | Début<br>exécution | Fin<br>exécution | Libellè de la formation                           | OF titulaire(s) | Type gpt | Montant TTC | Effectif visè | Etat                 |
|---|--------------------------------|--------------|-----------|--------------|----------|--------------------|------------------|---------------------------------------------------|-----------------|----------|-------------|---------------|----------------------|
|   | Former Pour l'Emploi 2021-2025 | 202          | 001       |              |          | 12/10/2021         | 11/04/2023       | Préparation au test technique du monitorat de ski |                 | 15       | 137 052.00  | 30.00         | En cours d'execution |
|   | Former Pour l'Emploi 2021-2025 | 202          | 001       |              | 1        | 06/12/2021         | 11/04/2023       | Préparation au test technique du monitorat de ski |                 | 15       | 137 052.00  |               | En cours de Solde    |

Y:\DFA\07 OUTILS & PROCEDURES SN02 APPLICATIONS FC\EOS\PROCEDURE\STRUCTURES\2022 Unité Système d'Information - Direction de la Formation et de l'Orientation Application EOS - V13.50.22.03

#### DEMANDE DE PAIEMENT D'UN ACOMPTE : SOUS-TRAITANT

Procédure organisme de formation

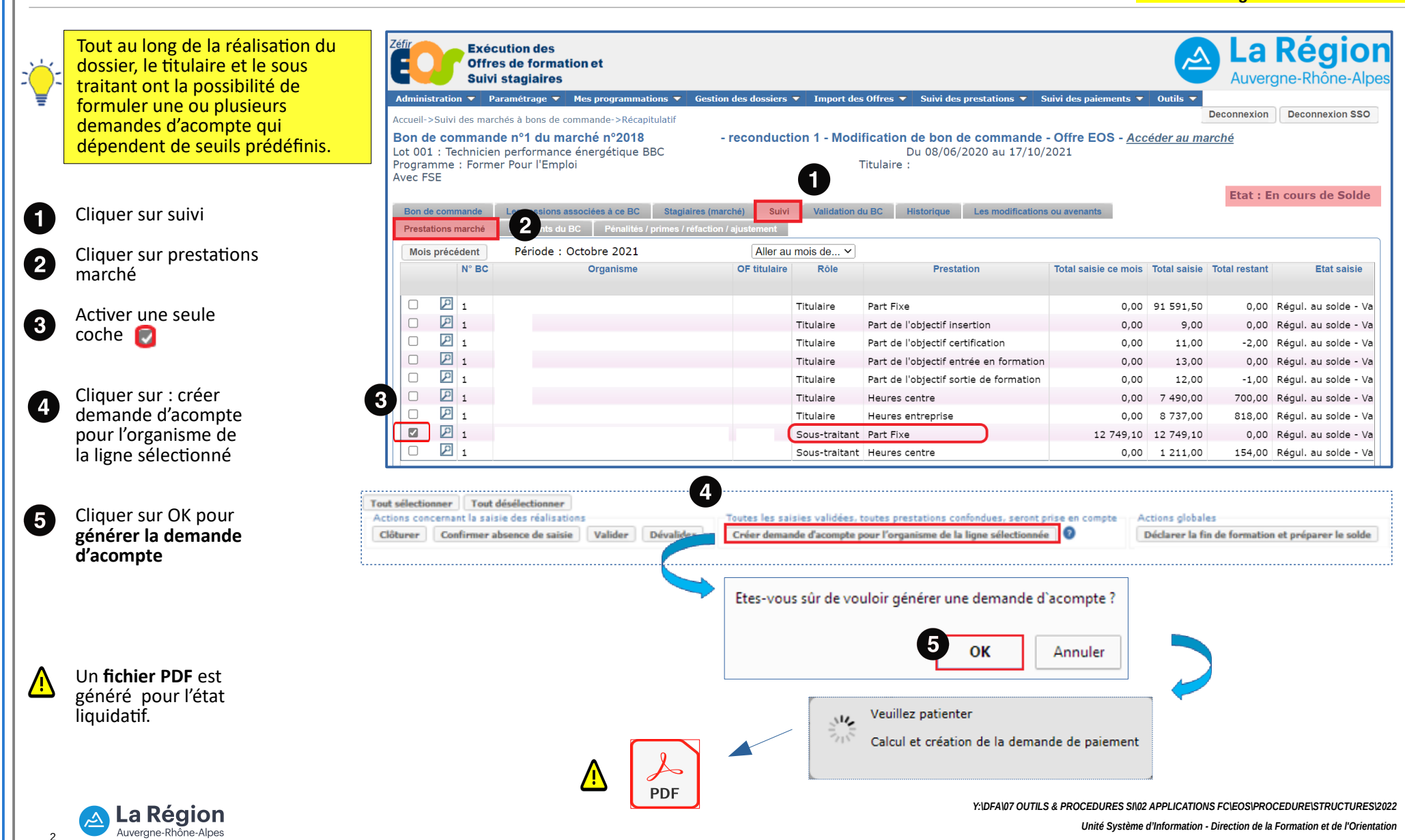

### DEMANDE DE PAIEMENT DE SOLDE : SOUS-TRAITANT

Procédure organisme de formation

Principe général de la soustraitance :

Le sous-traitant déclare ses réalisations, valide sa saisie et établi sa demande de paiement.

Le titulaire doit valider la demande de paiement du sous-traitant et la transmettre à la Région pour que le soustraitant puisse être payé directement dès lors que le montant de la facture du soustraitant est supérieur ou égal à 600€.

( ) |

# Un sous traitant peut faire plusieurs demandes.

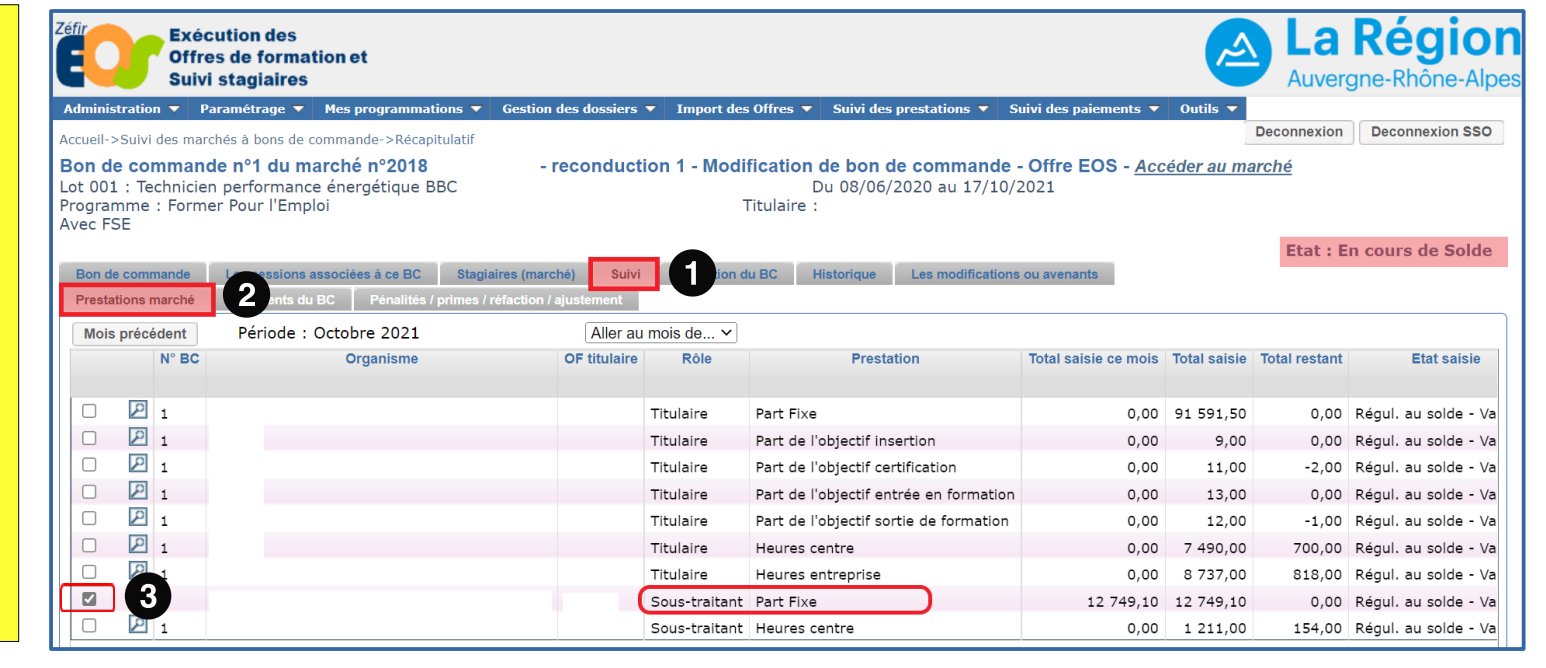

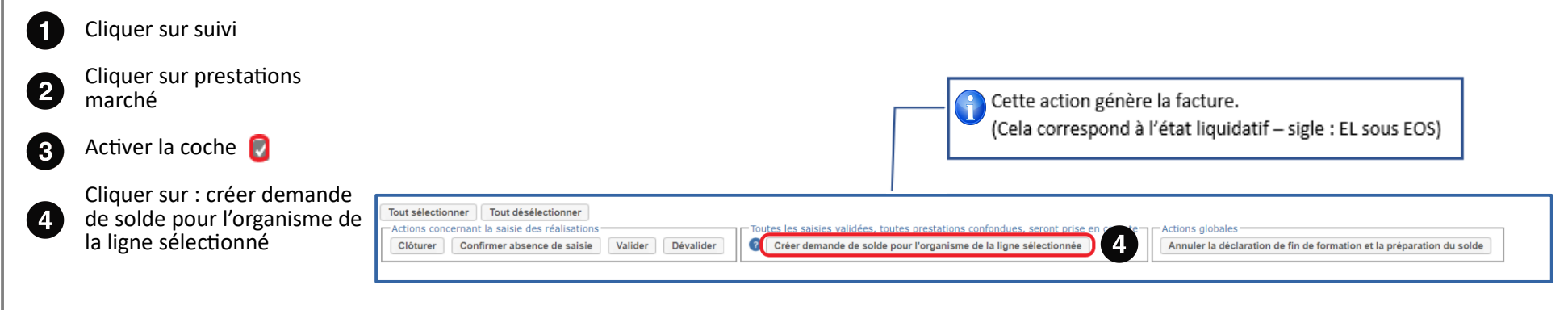

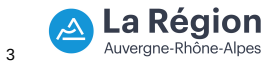

Y:\DFA\07 OUTILS & PROCEDURES SI\02 APPLICATIONS FCIEOS\PROCEDURE\STRUCTURES\2022 Unité Système d'Information - Direction de la Formation et de l'Orientation

## DEMANDE DE PAIEMENT DU SOUS TRAITANT : VALIDATION TITULAIRE

Procédure organisme de formation

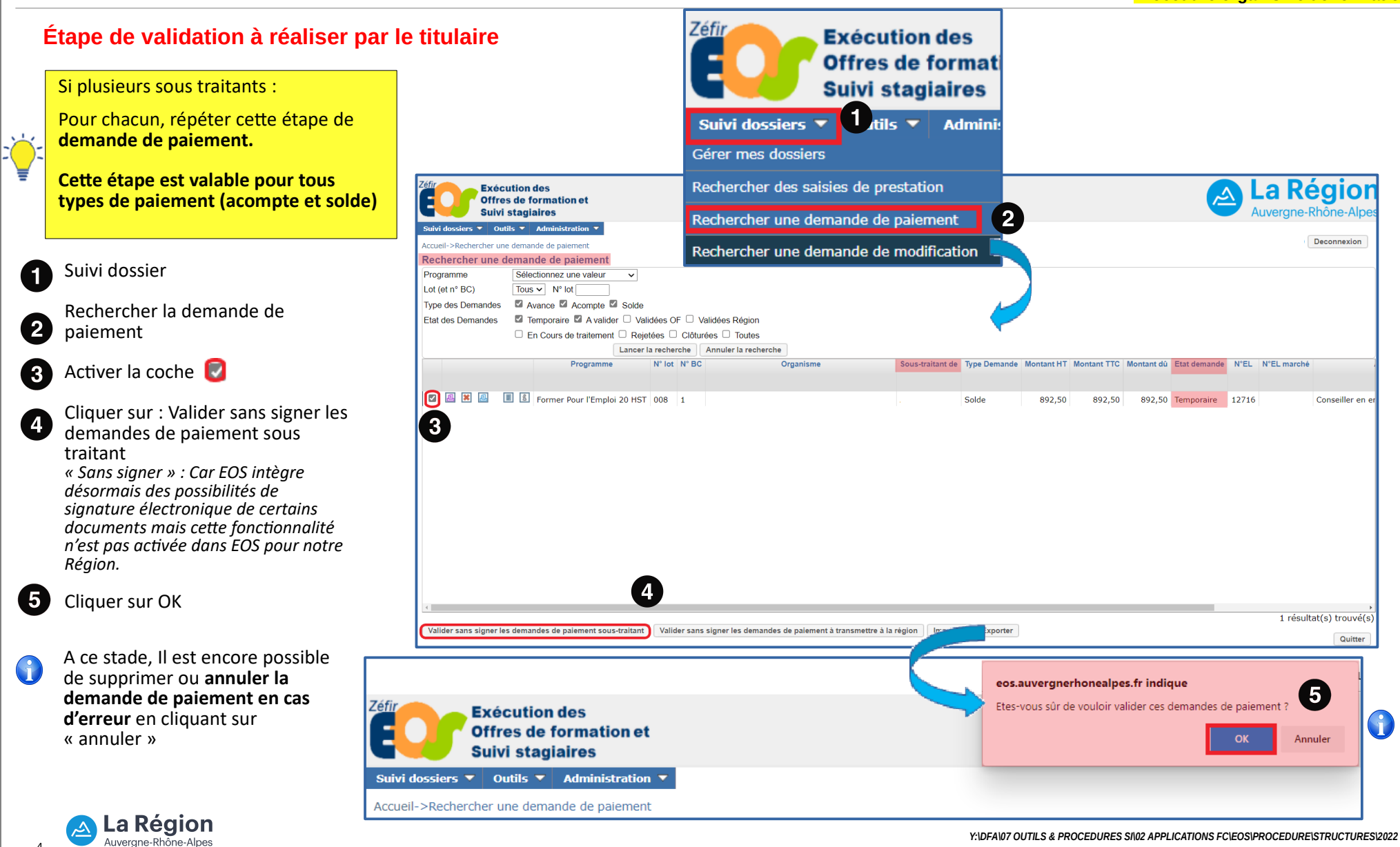

Unité Système d'Information - Direction de la Formation et de l'Orientation

### **DEMANDE DE PAIEMENT DU SOUS TRAITANT : VALIDATION TITULAIRE**

Procédure organisme de formation

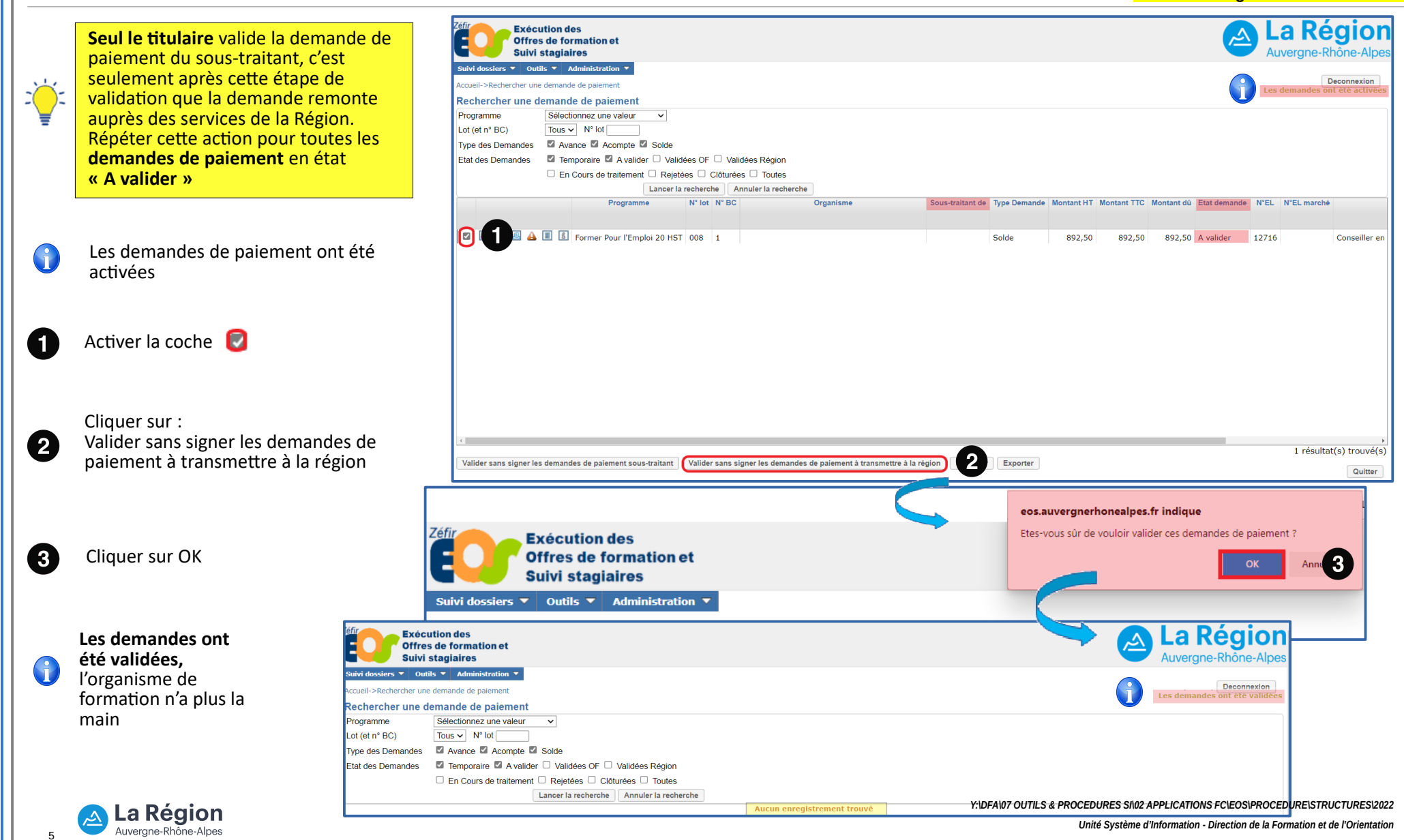